## Création de tickets d'intervention

Un point d'entrée unique : le portail <u>https://interventions.vetagro-sup.fr</u> qui nécessitera au préalable l'authentification par login court et mot de passe habituel.

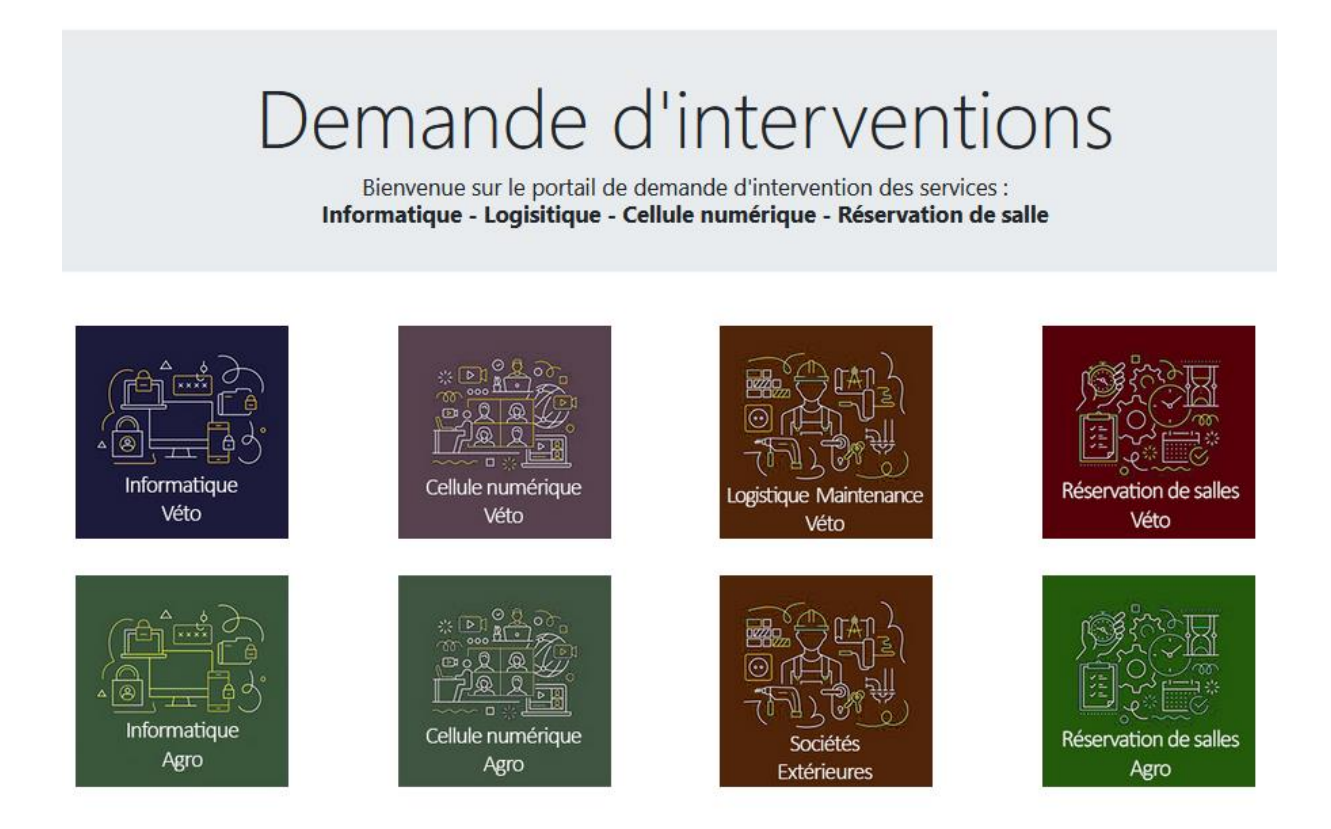

Chaque lien pointera vers l'ensemble des formulaires disponibles pour chaque service :

Informatique Veto (https://sosinfoveto.vetagro-sup.fr)

Cellule numérique Veto (https://ticket-numerique.vetagro-sup.fr)

Logistique Veto (https://dimi.vetagro-sup.fr)

Informatique Agro (http://agroparc.vas.lan/glpi/)

Cellule Numérique Agro (http://agroparc.vas.lan/glpi/)

**Réservation de Salles Veto** (<u>https://planning.vetagro-</u> <u>sup.fr:8443/reservationsalle/demande.php?campus=VETO</u>)

Réservation de Salles Agro (<u>https://planning.vetagro-</u> sup.fr:8443/reservationsalle/demande.php?campus=AGRO )

Et accès réservé aux sociétés extérieures à Vetagro Sup pour leur demande d'intervention

Exemple pour Informatique Véto (tous ont un fonctionnement similaire)

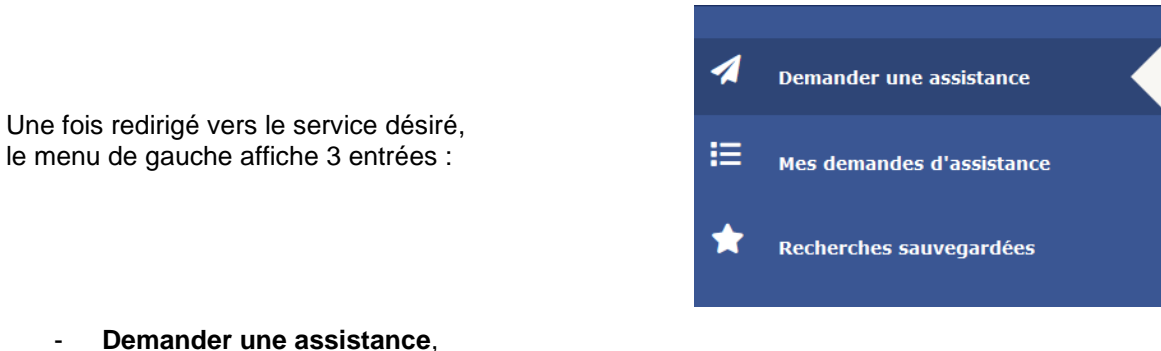

-

Permet d'accéder aux différents formulaires habituels de demandes d'interventions : panne, devis, signalement de problème ou demandes divers, etc ...

| Pannes logiciel et matériel                         | Contrôle d'accès - badges<br>Accès aux bâtiments  |
|-----------------------------------------------------|---------------------------------------------------|
| Devis Informatique<br>Demande de devis Informatique | Demande concernant la téléphonie fixe             |
| Clovis                                              | Site Pédagogique (Moodle)                         |
| Cocktail<br>Demande pour Cocktail                   | Questionnaires<br>PowerVote, Sphinx, LimeSurvey   |
| Exterieur                                           | <b>Demande concernant la téléphonie</b><br>Mobile |

## Mes demandes d'assistance, -

Permet de visualiser vos tickets en cours, en attente de retour, clos, etc ...

| Nom                                       | ID     | Statut                   | Date<br>d'ouverture | <ul> <li>Dernière<br/>modification</li> </ul> | Entité      | Demandeur |
|-------------------------------------------|--------|--------------------------|---------------------|-----------------------------------------------|-------------|-----------|
|                                           | t_9751 | 苗 En cours (Planifié)    | 06-10-2022<br>11:45 | 10-10-2022 16:42                              | SOSINFOVETO |           |
| Dossier dans Collaboratif                 | t_9727 | O En cours<br>(Attribué) | 03-10-2022<br>14:58 | 07-10-2022 10:54                              | SOSINFOVETO |           |
| Demande de modification de droits d'accès | t_9648 | en attente               | 23-09-2022<br>15:53 | 27-09-2022 15:53                              | SOSINFOVETO |           |

Un accès rapide aux tickets suivant leurs statuts est également possible depuis la barre du haut :

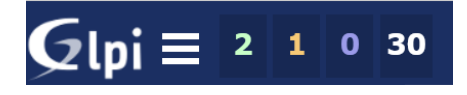

En ce qui concerne spécifiquement le service informatique véto, le suivi des tickets pourra s'effectuer directement depuis cette interface ou, comme d'habitude, en répondant par mail.

Pour tous les services, le suivi pourra s'effectuer depuis cette interface en cliquant sur le nom du ticket.

Le ticket s'ouvrira et un message pourra être ajouté en cliquant sur le bouton « Suivi »

| 1 | Demander une assistance   |            | Ajout de la clim ca                            | 1/2 > >>                                           |
|---|---------------------------|------------|------------------------------------------------|----------------------------------------------------|
| ≔ | Mes demandes d'assistance | Historique | des actions :                                  | l'historique : 🔎 🖉 🖉 🗸 🛇                           |
| * | Recherches sauvegardées   |            | devis en cours réalisé par la société enercom; | () 2022-10-12 08:26<br>VANNIEUWENHUYZE<br>Pascal i |

(Le bouton « Document » permettra lui d'ajouter une pièce jointe)

Remplir le champ texte puis valider en cliquant sur « Ajouter »

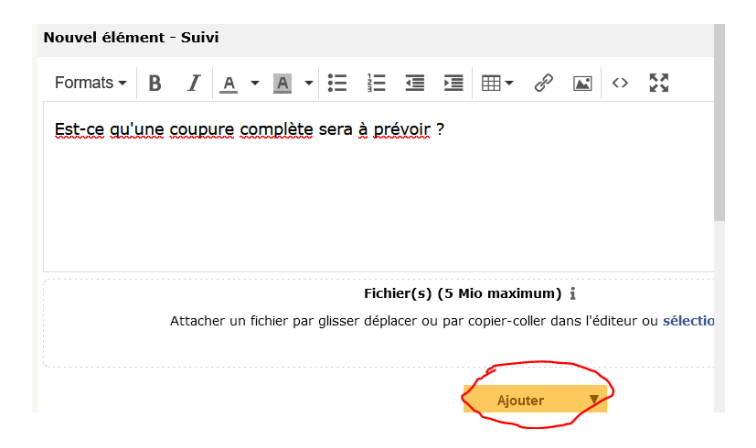

Le suivi du ticket est enregistré et son état passe à « en cours ... » et sera en attente d'une réponse

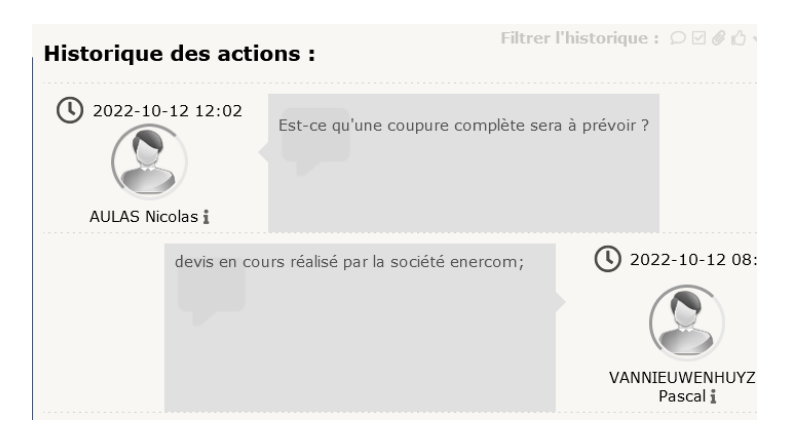

## - Recherches sauvegardées,

Sera réservée à une utilisation plus avancée pour des recherches précises parmi ses propres ticket